## Add new Fax/Email

#### Select Address Control

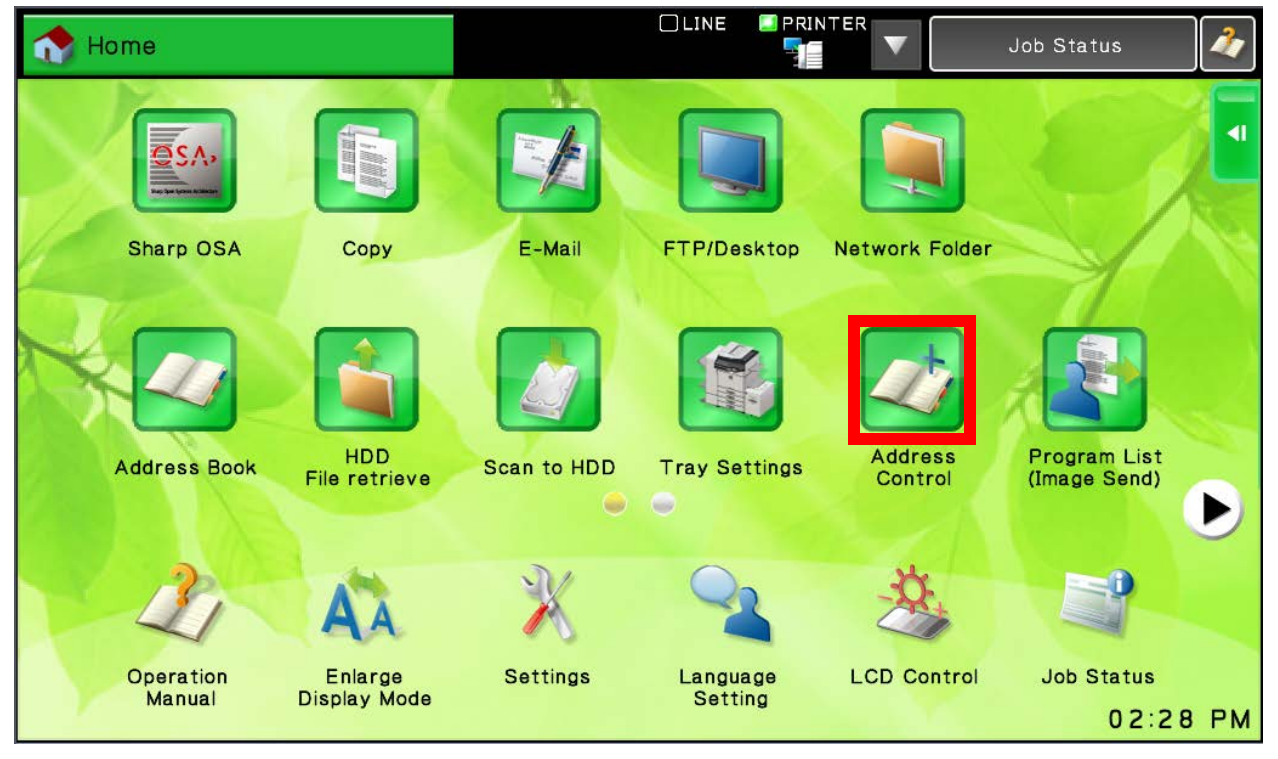

### On the Right Side Select "Add New"

| V              |                   | PRIN<br>PRIN | TER                     |   | Job S   | Status | 4 |
|----------------|-------------------|--------------|-------------------------|---|---------|--------|---|
| om Action Pane | Registered<br>al. | 9            | ОК                      | ₹ | Add New |        |   |
|                | Switch Display    | 0            |                         |   |         |        |   |
| Р              |                   | А            |                         |   |         |        |   |
|                |                   | D            | T Ì                     |   |         |        |   |
|                |                   | G            | H I                     |   |         |        |   |
|                |                   | J            | H                       |   |         |        |   |
|                |                   | м            |                         |   |         |        |   |
| OP             |                   | Р            |                         |   |         |        |   |
|                |                   | т            | P                       |   |         |        |   |
|                |                   | w            | -                       |   |         |        |   |
|                |                   | ALL          | $\overline{\mathbf{O}}$ |   |         |        |   |

### Select in "Name (Required)"

| 📝 E-mail 🛛 🗸 🗸                                         |                    | Job Status                |
|--------------------------------------------------------|--------------------|---------------------------|
| Address Control<br>Select Address to Register from Act | Address Entries: 0 | Cancel and Return         |
|                                                        |                    | End Registration          |
| Basic Info. Registration                               |                    | Enter Address Directly    |
| Address Type : Contacts                                | Group              | Registered Address Review |
| Search Number 9 (00                                    | 01-2000)           |                           |
| Name (Required)                                        |                    |                           |
| Initial (Optional)                                     |                    |                           |
| Category Selection : Category1                         |                    |                           |
| Register this Address at the [F                        | requent Use], too. |                           |

Pull out the Hardware Keyboard and type in the Name for the Address and hit Enter (Very important you must always hit enter after typing on Keyboard) <u>OR</u>, use the On-Screen Keyboard and Press OK

| 🙀 E-mail        |                   |        |       | PRINTER A  | Job Status | <b>A</b> |
|-----------------|-------------------|--------|-------|------------|------------|----------|
|                 |                   |        | ?     | Cancel     | ок         | ]        |
| Digi            |                   |        |       |            |            |          |
|                 |                   |        |       |            |            | octly    |
| .com .net       | .org .biz .info h | ttp:// |       | Characters | Symbols    | 3 Review |
| · 1 2           | 3 4               | 5 6 7  | 8 9   | 0 - =      |            |          |
| 9               | w e r             | t y u  | i i o |            | 1          |          |
| Capsa           | s d               | f g h  | j k   |            |            |          |
| Shift           | z x c             | v b n  |       |            |            |          |
| Keyboard Select |                   | Spa    | се    | AltGr      |            |          |
|                 |                   |        |       |            |            | -        |

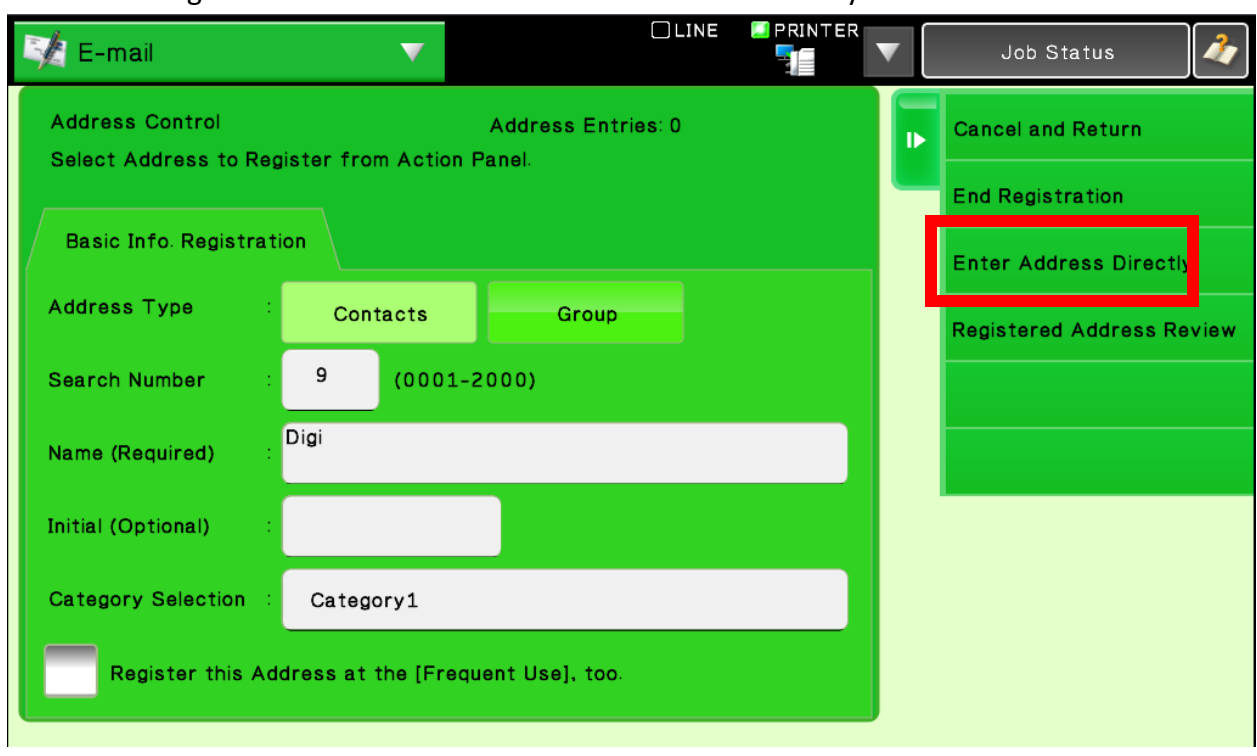

Now on the Right side of the screen select "Enter Address Directly"

Select the appropriate tab on the top (Devices with Fax will have "Fax" available) Select "Address (Required):"

Pull out the Hardware Keyboard and type in the email/Fax number for the Address and hit Enter (Very *important* you must always hit enter after typing on Keyboard) <u>OR</u>, use the On-Screen Keyboard and Press OK

| 🏹 E-mail 🔹 🤊           |                                | V Job Status         |
|------------------------|--------------------------------|----------------------|
| Direct Entry<br>E-mail | Address Entries: 0             | Finish Direct Input. |
| Address (Required) :   | Add Address Below              |                      |
| File Format            | Color/ PDF<br>Grayscale Middle |                      |
| Set as Default used    | initial (G+)                   |                      |

Important Check the "Set as Default used" button

| Then Hit "Finish Direct Input" |  |
|--------------------------------|--|
|--------------------------------|--|

| 🏹 E-mail             |                     | LINE PRINTER       | ▼ | Job Status           | 1 |
|----------------------|---------------------|--------------------|---|----------------------|---|
| Direct Entry         | Addres              | s Entries: 0       | ₽ | Finish Direct Input. |   |
| E-mail               |                     |                    |   |                      |   |
|                      |                     | Add Address Below  |   |                      |   |
| Address (Required) : | giex.ca             |                    |   |                      |   |
| File Format          | Color/<br>Grayscale | : PDF<br>: Middle  |   |                      |   |
|                      | B/W                 | : PDF<br>: MMR(G4) |   |                      |   |
| Se as Default used   |                     |                    |   |                      |   |
|                      |                     |                    | , |                      |   |

## Then Hit "End Registration"

| 🔰 E-mail                                 |                                                | R | Job Status 🛛 🗳                             |
|------------------------------------------|------------------------------------------------|---|--------------------------------------------|
| Address Control<br>Select Address to Reg | Address Entries: 1<br>ister from Action Panel. |   | Cancel and Return                          |
| Basic Info. Registrati                   | on                                             |   | End Registration<br>Enter Address Directly |
| Address Type :                           | Contacts Group                                 |   | Registered Address Review                  |
| Search Number :                          | 9 (0001-2000)                                  |   |                                            |
| Name (Required) :                        | Digi                                           |   |                                            |
| Initial (Optional) :                     |                                                |   |                                            |
| Category Selection :                     | Category1                                      |   |                                            |
| Register this Add                        | dress at the [Frequent Use], too.              |   |                                            |

### Edit Existing Fax/Email

#### Select Address Control

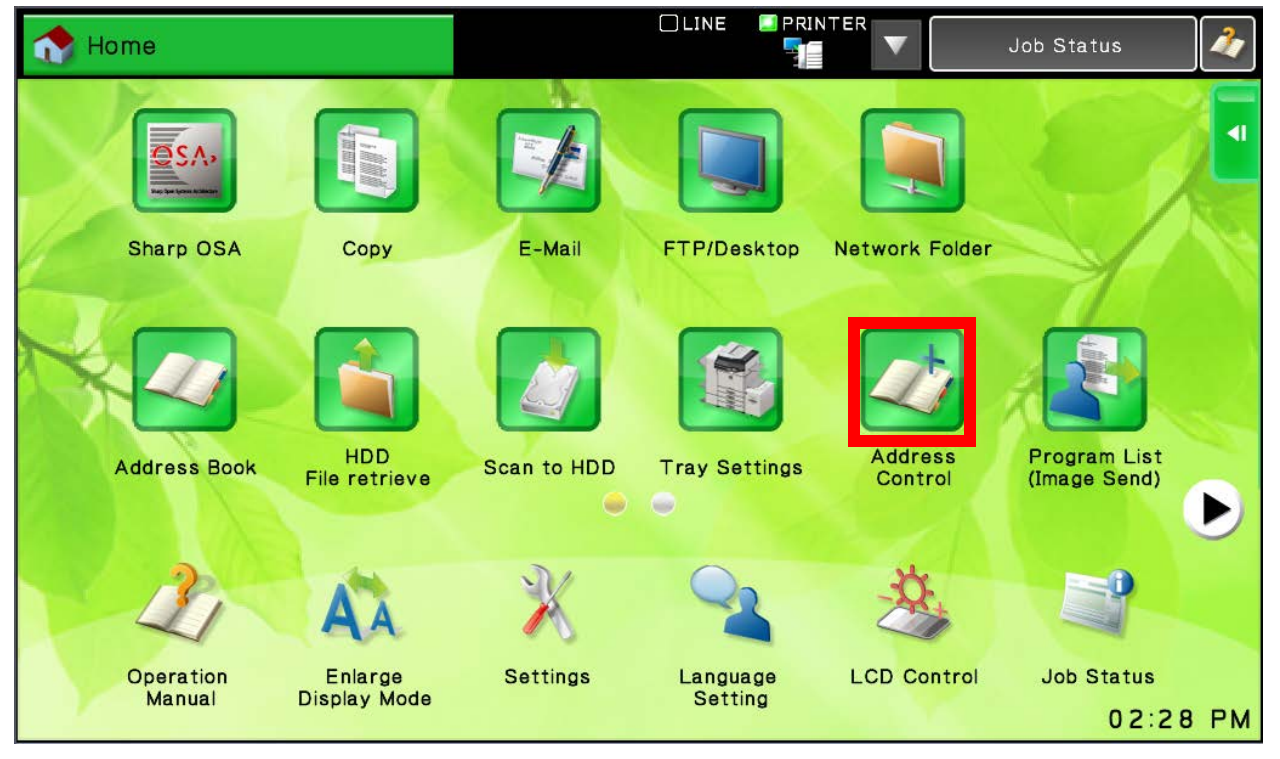

Select the address you wish to change.

On the Right Side Select "Edit"

| Mg E-mail 🔹 🔻                                           |                                  |       | Job Status 🛛 🗳 |
|---------------------------------------------------------|----------------------------------|-------|----------------|
| Address Control<br>Select Address to Register from Acti | Registered<br>on Panel           | 10 OK | Add New        |
| Name                                                    | Switch Display                   |       | Edit           |
| 🗆 🔎 mwong-FOLDER                                        |                                  | A     | Delete         |
| 🗆 🔎 bchambul-DESKTOP                                    |                                  | D     |                |
| 🗆 🔎 bchambul-OCR                                        |                                  | G     |                |
| 🗆 🔎 bchambul-EMAIL                                      |                                  | м     |                |
| ⊒≚ aubrey                                               |                                  | Р     |                |
| Digi                                                    |                                  | w .   |                |
| 🗆 🚽 Ed Scans                                            |                                  | ALL   |                |
| Search by Category<br>No Search is Done.                | y Job Type<br>No Search is Done. | ABC   |                |

If you need to make any changes to "Name (Required)" field, select it, make changes with hardware or on-screen keyboard (if Hardware make sure to hit Enter button after done). To change the Fax or E-mail Address select "Registered Address Review"

| 🔰 E-mail              |                                    | Job Status 🛛 🗳            |
|-----------------------|------------------------------------|---------------------------|
| Address Control       | Address Entries: 1                 | Cancel and Return         |
|                       |                                    | End Registration          |
| Basic Into. Registrat |                                    | Enter Address Directly    |
| Address Type :        | Contacts Group                     | Registered Address Review |
| Search Number :       | 9 (0001-2000)                      |                           |
| Name (Required)       | Digi                               |                           |
| Initial (Optional) :  | Digi                               |                           |
| Category Selection :  | Category1                          |                           |
| Register this Ad      | ldress at the [Frequent Use], too. |                           |

Select the address you wish to edit and click on "Edit" on the right side

| 💐 E-mail 🔹 🔻              |                    |              | Job Status                        |
|---------------------------|--------------------|--------------|-----------------------------------|
| Registered Address Review | Address Entries: 1 |              | Edit                              |
| S Digi                    | 1                  | $\mathbf{X}$ | Delete                            |
| ✓ digi@digiex.ca          |                    |              | Confirm Registered<br>Information |
|                           |                    |              |                                   |
|                           |                    |              |                                   |
|                           |                    |              |                                   |
|                           |                    |              |                                   |
|                           |                    |              |                                   |
|                           |                    |              |                                   |

Select the "address" and make changes with hardware or on-screen keyboard (if Hardware make sure to hit Enter button after done).

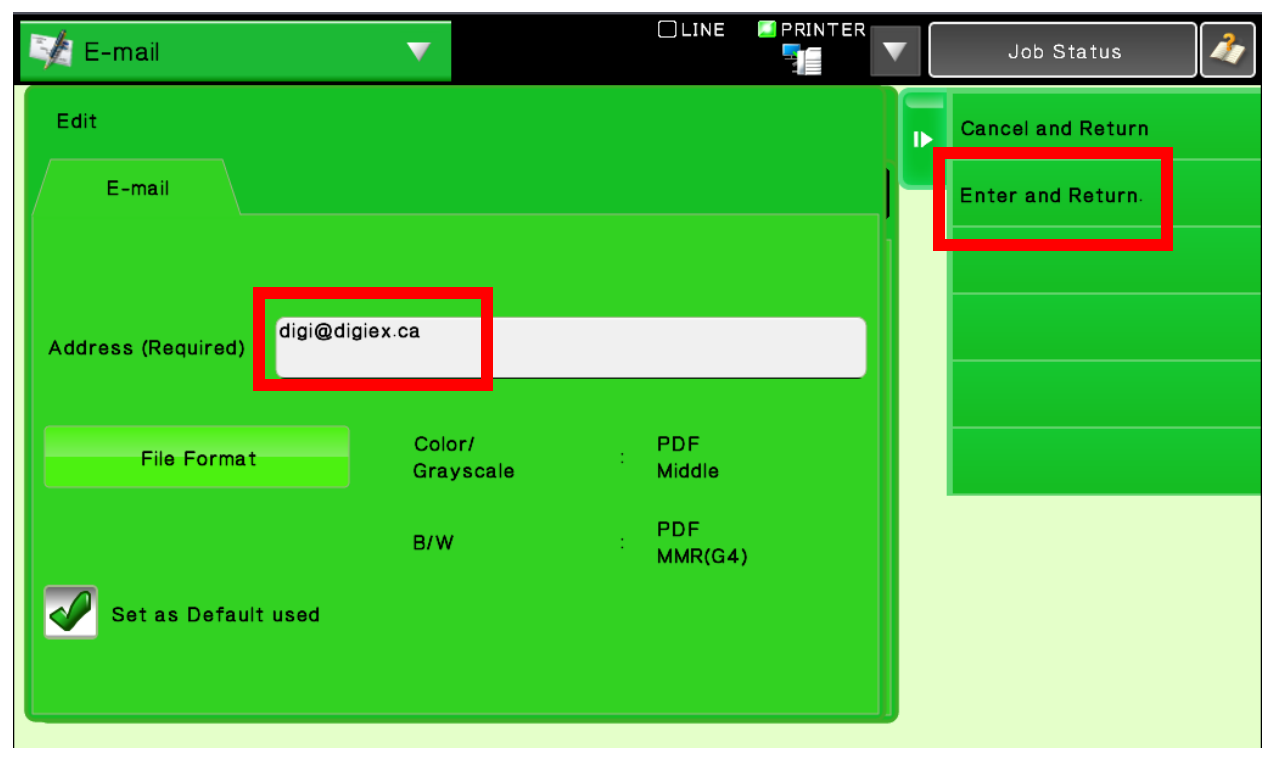

#### Then Select "Enter and Return".

#### Then Select the "X"

| 🙀 E-mail 🔹 🔻              |                    |              | Job Status | 1 |
|---------------------------|--------------------|--------------|------------|---|
| Registered Address Review | Address Entries: 1 |              |            |   |
| ⊠ 9 Digi                  | 1                  | $\mathbf{X}$ | _          |   |
| digi@digiex.ca            |                    |              |            |   |
|                           |                    |              |            |   |
|                           |                    |              |            |   |
|                           |                    |              |            |   |
|                           |                    |              |            |   |
|                           |                    |              |            |   |

# Then Select "End Registration"

| 📝 E-mail 🔹 🔻                          |                    | Job Status 🛛 🗳            |
|---------------------------------------|--------------------|---------------------------|
| Address Control                       | Address Entries: 1 | Cancel and Return         |
| Select Address to Register from Actio | on Panei.          | End Registration          |
| Basic Info. Registration              |                    | Enter Address Directly    |
| Address Type Contacts                 | Group              | Registered Address Review |
| Search Number : 9 (000                | 1-2000)            |                           |
| Name (Required) :                     |                    |                           |
| Initial (Optional) : Digi             |                    |                           |
| Category Selection : Category1        |                    |                           |
| Register this Address at the [Fr      | equent Use], too.  |                           |
|                                       |                    |                           |

## **Deleted Existing Address**

#### Select Address Control

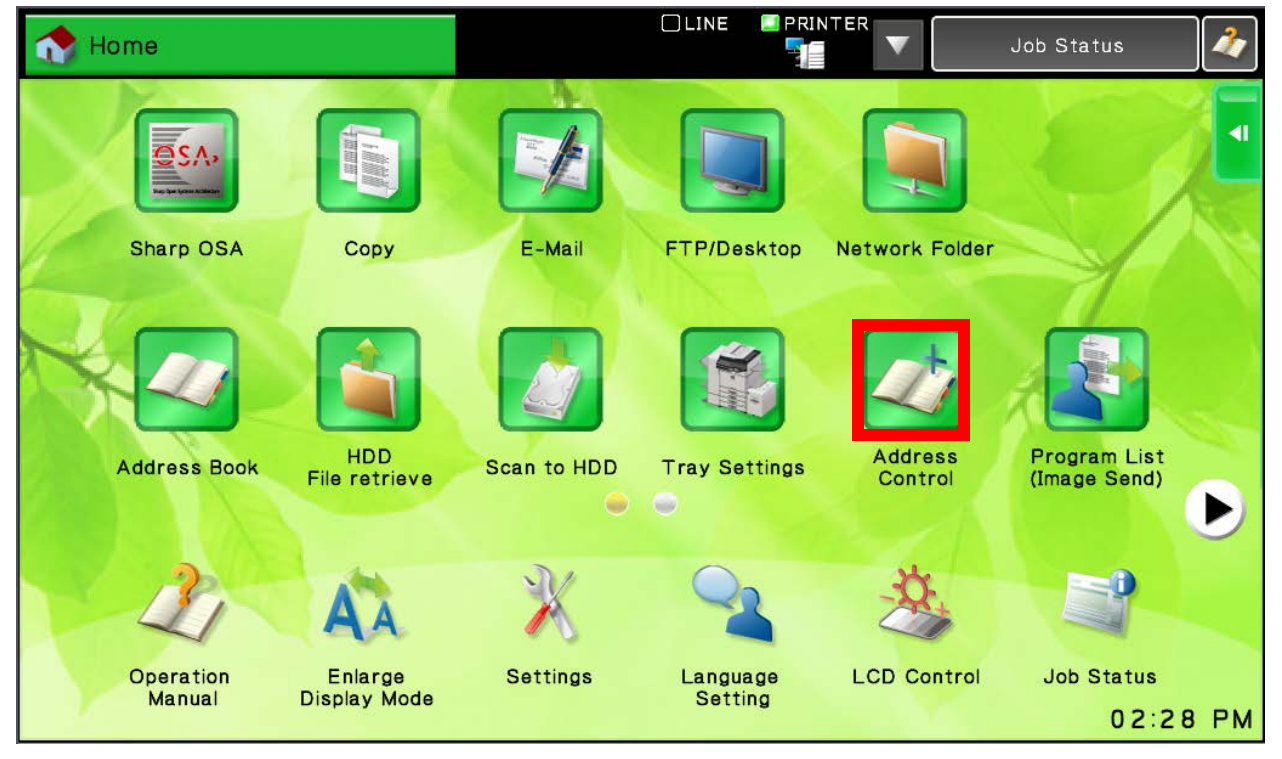

Select the address you wish to change.

On the Right Side Select "Delete"

| 📝 E-mail 🗸 🗸                                                  |                        |              | Job Status 🛛 🗳 |
|---------------------------------------------------------------|------------------------|--------------|----------------|
| Address Control<br>Select Address to Register from Action Par | Registered<br>nel.     | 10 <b>OK</b> | Add New        |
| Name                                                          | Switch Display         |              | Edit           |
| mwong-FOLDER                                                  |                        | A            | Delete         |
| 🗆 🔎 bchambul-DESKTOP                                          |                        | D            |                |
| bchambul-OCR                                                  |                        | G<br>J       |                |
| 🗆 🔎 bchambul-EMAIL                                            |                        | м            |                |
| ⊐≌ aubrey                                                     |                        | Р            |                |
| 💌 🎽 Digi                                                      |                        | T<br>W       |                |
| 🗖 📑 Ed Scans                                                  |                        |              |                |
| Search by Category<br>No Search is Done. No Se                | Type<br>earch is Done. | ABC          |                |

Then select "Delete"

| 🙀 E-mail                            | ▼           |                                   | NE 🖾 PRIN |                         |    | Job Status | 4 |
|-------------------------------------|-------------|-----------------------------------|-----------|-------------------------|----|------------|---|
| Address Control<br>Select Address t | Delete Sele | ected Address?                    |           |                         |    | lew        |   |
| Name                                |             |                                   |           |                         |    |            |   |
| 🗆 🔎 mwong-F                         |             |                                   |           |                         |    | e          |   |
| 🗆 💻 bchambu                         |             |                                   |           |                         |    |            |   |
| 🗆 💻 bchambu                         |             |                                   |           |                         |    |            |   |
| 🗆 💻 bchambu                         |             |                                   |           |                         |    |            |   |
| □≌ aubrey                           |             | Cancel                            |           | Delete                  | -1 |            |   |
| 🛛 🎽 Digi                            |             |                                   | w         |                         |    |            |   |
| 🗆 📑 Ed Scans                        | <b>i</b>    |                                   | ALL       | $\overline{\mathbf{O}}$ |    |            |   |
| Search by Category<br>No Search     | is Done.    | by Job Type<br>No Search is Done. | ABC       |                         |    |            |   |
| NU SEATCH                           |             | to cearch is bolie.               |           |                         |    |            |   |

#### Then Press OK

| 🙀 E-mail                            |                                             | LINE 💴 PRINTER |    | Job Status 🛛 🗳 |
|-------------------------------------|---------------------------------------------|----------------|----|----------------|
| Address Control<br>Select Address 1 | Your request was successfully<br>processed. |                |    | lew            |
| Name                                |                                             |                |    |                |
| 🗆 🔎 mwong-[                         |                                             |                |    |                |
| 🗆 🔎 mwong-(                         |                                             |                |    |                |
| 🗖 📜 mwong-E                         |                                             |                |    |                |
| 🗖 📜 mwong-F                         |                                             |                |    |                |
| 🗖 💻 bchambu                         |                                             |                | ок |                |
| 🗆 💻 bchambu                         | -00K                                        | w              |    |                |
| 🗆 🔎 bchambu                         | I-EMAIL                                     | ALL            | 5  |                |
| Search by Category<br>No Search     | Search by Job Type<br>No Search is Done     | ABC            |    |                |
|                                     |                                             |                |    |                |